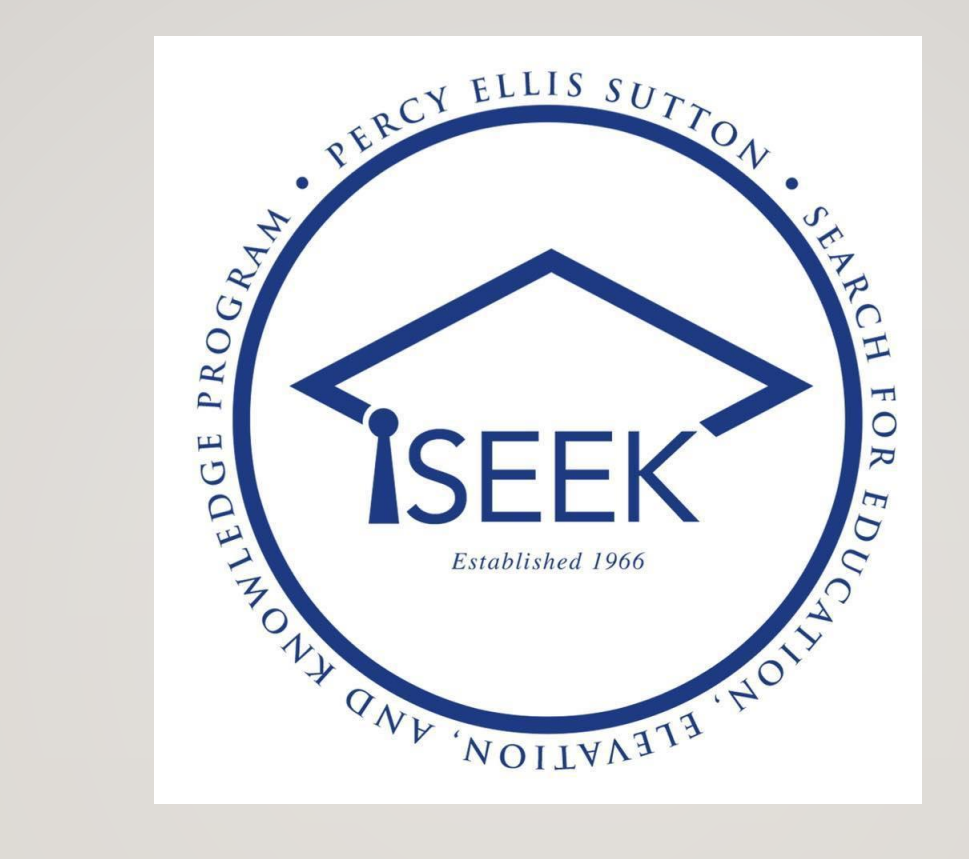

## EAB INTERFACE GUIDE

• For incoming Freshman/Continuing Students

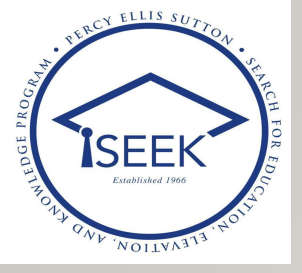

- To login into EAB, click on this URL or copy-paste to your web browser:
- <u>https://ccny-cuny.campus.eab.com</u>
- You should arrive to this landing page

#### • Username:

firstname.lastnameXX@login.cuny.edu

 (Same as your Blackboard & CUNYFirst login credentials)

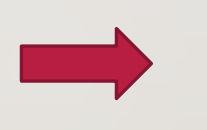

#### **Applications Login**

are logging into a University cloud service offering, such as ox or Microsoft Office 365 for Education, you agree to abide b rms in the <u>CUNY Acceptable Use of University Data in the Clou</u>

with your CUNY Login credentials:

| ne.lastnameXX@login.cuny.edu<br>ord | XX: last 2 digits or<br>EMPLID |
|-------------------------------------|--------------------------------|
| Login                               |                                |
| Login<br>ot Password → New User     |                                |

#### ECT YOUR PERSONAL INFORMATION AND PRIVACY

enter your CUNY Login password on CUNY Login websites gin.cuny.edu and login.cuny.edu). NEVER share it with others vour CUNY Login password elsewhere without the approval of

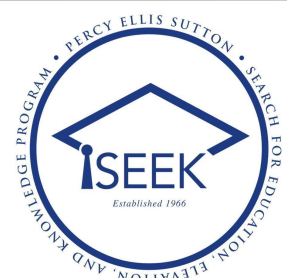

### EAB HOMEPAGE

| AT ON AND TO A A A A A A A A A A A A A A A A A A | UNY - THI  | E CITY CO            | LLEGE C       | F NEW YORK             |              |                                                                   |        |       |                                                      |                        |
|--------------------------------------------------|------------|----------------------|---------------|------------------------|--------------|-------------------------------------------------------------------|--------|-------|------------------------------------------------------|------------------------|
|                                                  | MAVI       | GATE                 | <b>Å</b> Å    |                        | Quick Search |                                                                   | $\sim$ | Terms | 2021 Spring V                                        | )                      |
| Messages                                         |            | Stuc                 | lent          | t Home 🔻               |              |                                                                   |        |       | The City Coll<br>of New Y                            | ege<br>ork             |
|                                                  | *          | Class Infor          | rmation       | Reports Calendar       |              |                                                                   |        |       | Schedule Appointme<br>Ouick Links                    | Int                    |
| Ŷ                                                |            | Actions <del>-</del> |               |                        |              |                                                                   |        |       | Take me to                                           | Click here to          |
| Your calen                                       | dar        |                      | COURSE        |                        | PROFESSOR    | DAYS/TIMES                                                        | MID    | FINAL | Schedule a General Event<br>CCNY Student Quick Links | book an<br>appointment |
| for<br>classes/cou                               | inse       |                      | ME-<br>Dynami |                        |              | MW 11:00am - 12:15pm ET<br>CCNY-OC-ONLINE<br>W 2:00pm - 4:50pm ET |        |       | Current Visits                                       | for counseling         |
| ling/tutorin<br>appointme                        | ng<br>ents |                      | ME            | -2PR-LEC Senior Design |              | CCNY-OC-ONLINE<br>R 3:00pm - 4:50pm ET<br>CCNY-OC-ONLINE          |        |       | You have no current visits.                          |                        |
|                                                  | >          |                      | Project       | MIEC Automotive        |              | T 2:00pm - 4:50pm ET<br>CCNY-OC-ONLINE                            |        |       | Upcoming<br>Appointments                             | *                      |

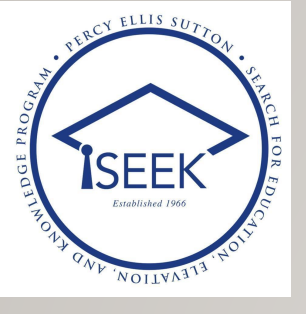

#### **BOOKING APPOINTMENT WITH COUNSELOR**

CUN

- Click on Schedule **Appointment from EAB** Homepage.
- **Select Academic Advising** from the drop-down menu under category
- Select SEEK Counseling for the type of appointment.

| CUNY - THE CITY COLLEGE OF NEW YORK                                                                                                    |                                                                                                    |
|----------------------------------------------------------------------------------------------------|----------------------------------------------------------------------------------------------------|
| MAVIGATE                                                                                                    | ✓ Terms 2021 Spring ✓ ? HG                                                                                                    |
| <ul> <li>Science Fall 2021 New Transfer Advising</li> <li>Science Major Inquiry / Major Change</li> <li>SEEK</li> <li>SEEK Counseling (Virtual)</li> <li>SEEK: Meet with Outreach Coordinator (Remote Appointment)</li> <li>Spitzer School of Architecture</li> <li>Architecture Fall 2021 New Transfer Advising</li> </ul> | Other Appointment Options         Request Appointment : Choose this option if you cannot find the type of appointment you need or a time that fits your schedule.         Meet With Your Success Team |
| Pick a Date ③ Tuesday, March 30th 2021                                                                                                    | All times listed are in local browser timezone.                                                                                                    |

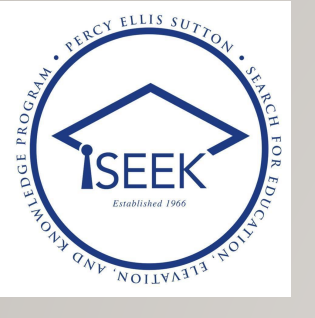

#### BOOKING APPOINTMENT WITH COUNSELOR

• Pick from the available time-slots based on your selected Counselor and date.

| Tue, Mar 30th                                                                                                    |
|----------------------------------------------------------------------------------------------------|
| (4:00 - 4:30 PM) (4:30 - 5:00 PM)                                                                                                    |
| Thu, Apr 1st                                                                                                    |
| (10:00 - 10:30 AM) (10:30 - 11:00 AM) (12:00 - 12:30 PM) (12:30 - 1:00 PM) (1:00 - 1:30 PM) (3:30 - 4:00 PM) (4:00 - 4:30 PM) (4:30 - 5:00 PM) |
| Fri, Apr 2nd                                                                                                    |
| (10:30 - 11:00 AM) (12:00 - 12:30 PM) (12:30 - 1:00 PM) (1:00 - 1:30 PM) (4:30 - 5:00 PM)                                                      |
| Tue, Apr 6th                                                                                                    |
| (10:30 - 11:00 AM) (11:00 - 11:30 AM) (3:30 - 4:00 PM) (4:00 - 4:30 PM) (4:30 - 5:00 PM)                                                       |
| Thu, Apr 8th                                                                                                    |
| (10:00 - 10:30 AM) (10:30 - 11:00 AM) (12:00 - 12:30 PM) (12:30 - 1:00 PM) (1:00 - 1:30 PM) (3:30 - 4:00 PM) (4:00 - 4:30 PM) (4:30 - 5:00 PM) |
| Fri, Apr 9th                                                                                                    |
| (10:30 - 11:00 AM) (12:00 - 12:30 PM) (12:30 - 1:00 PM) (1:00 - 1:30 PM) (4:00 - 4:30 PM) (4:30 - 5:00 PM)                                     |
| Mon, Apr 12th                                                                                                    |
| (10:00 - 10:30 AM) (10:30 - 11:00 AM) (11:00 - 11:30 AM) (11:30 - 12:00 PM) (4:30 - 5:00 PM)                                                   |
| Tue, Apr 13th                                                                                                    |
| (10:00 - 10:30 AM) (10:30 - 11:00 AM) (11:00 - 11:30 AM) (3:30 - 4:00 PM) (4:00 - 4:30 PM) (4:30 - 5:00 PM)                                    |

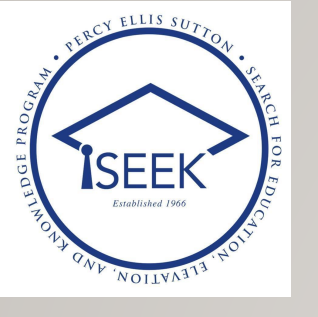

#### BOOKING TUTORING APPOINTMENT

- Click on Schedule
   Appointment from
   EAB Homepage.
- Select Tutoring for category of service.
- Select PALS Tutoring for type of appointment.

| UNY - TH | IE CITY C             | OLLEGE                  | OF NEW YO     | RK        |              |   |   |                            |                                   |                                      |                     |              |              |       |
|----------|-----------------------|-------------------------|---------------|-----------|--------------|---|---|----------------------------|-----------------------------------|--------------------------------------|---------------------|--------------|--------------|-------|
| NAV      | IGATE                 | ėů.                     | 44<br>E       | 3         | Quick Search |   |   |                            | ~                                 | Terms                                | 2021 Spring         | ~            | ?            | MC    |
| Ł        | New                   | Арро                    | pintme        | nt        |              |   |   |                            |                                   |                                      |                     |              |              |       |
| 3        | What                  | can w                   | e help y      | ou find?  |              |   |   | Other Ap                   | pointme                           | ent Optior                           | าร                  |              |              |       |
|          | * What ca<br>Tutoring | ategory of              | service do yo | ou need?  |              |   |   | Request App<br>you need or | pointment : Cl<br>a time that fit | hoose this optio<br>ts your schedule | n if you cannot fin | d the type o | of appointme | ent   |
| )        |                       |                         |               |           |              | ~ | J | Meet With Y                | our Success                       | Team                                 |                     |              |              |       |
|          | * What ty<br>PALS Tu  | pe of app               | ointment do y | /ou need? |              |   | ן |                            |                                   |                                      |                     |              |              |       |
|          |                       |                         |               |           |              | ~ | J |                            |                                   |                                      |                     |              |              |       |
|          | Pick a [              | Date 🕕                  |               |           |              |   |   |                            |                                   |                                      |                     |              |              |       |
|          | Thurse                | day, April <sup>-</sup> | lst 2021      |           |              | ~ | - |                            |                                   |                                      |                     |              |              |       |
| >        | Find                  | Available               | Time          |           |              |   |   |                            |                                   | All                                  | times listed are    | in local br  | owser time   | zone. |

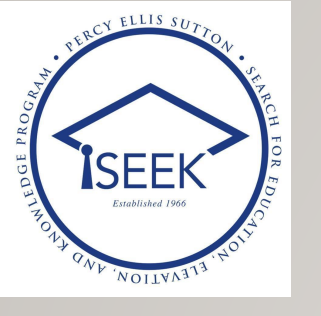

#### BOOKING TUTORING APPOINTMENT

• Select the subject you need tutoring for.

| CUNY | - THE CITY | COL            | LEGE    | OF N    | EW YO   | ORK     |         |              |                                                                                                    |              |                  |             |             |       |
|------|------------|----------------|---------|---------|---------|---------|---------|--------------|----------------------------------------------------------------------------------------------------|--------------|------------------|-------------|-------------|-------|
|      | IAVIGATE   |                | Å       |         | 44      | 8       |         | Quick Search | ~                                                                                                    | Terms        | 2021 Spring      | ~           | ?           | MC    |
| ፊ    |            |                |         |         |         |         |         |              |                                                                                                    |              |                  |             |             |       |
|      | All F      | ilte           | rs      |         |         |         | Star    | rt Over      | 🖨 Tutoring 🚔 PALS Tutoring                                                                                                    |              |                  |             |             |       |
|      | What c     | ategor         | ry of s | ervice  | do you  | need?   | ,       |              | PALS Center                                                                                                    |              |                  |             |             |       |
|      | • T        | utoring        | ]       |         |         |         |         |              | AI AE AR CM IF VIR PA SK 8 People                                                                                                  |              |                  |             |             |       |
|      | What t     | ype of         | appoir  | ntment  | t do yo | u need  | 1?      |              | View individual availabilities                                                                                                    |              |                  |             |             | _     |
| *    | Pick a     | ALS Tu<br>Date | utoring |         |         |         |         |              | Please select one of the courses below to see available<br>Introduction to the Visual Arts of the World<br>Prehistory to 1500 A.D. | e times at t | his location.    |             |             |       |
|      | <          |                | Apr     | il 2021 | 1       | 1       | >       |              |                                                                                                    |              |                  |             |             |       |
|      | Su         | Mo             | Tu      | We      | Th<br>1 | Fr<br>2 | Sa<br>3 |              | Don't see anything that works for you?                                                                                             |              |                  |             |             |       |
|      | 4          | 5<br>•         | 6       | 7       | 8       | 9       | 10      |              | Request Alternate Appointment Time<br>There may be other locations that support Appointment Re                                     | quests.      |                  |             |             |       |
| >    | 18         | 19             | 20      | 21      | 22      | 23      | 24      |              |                                                                                                    | All          | times listed are | in local br | owser time: | zone. |

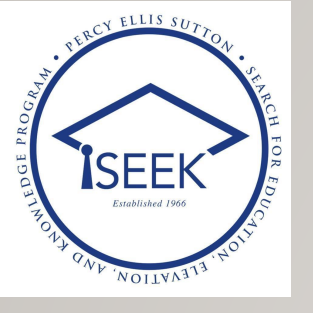

#### **BOOKING TUTORING APPOINTMENT**

 Select the tutor and time-slot that matches with your availability.

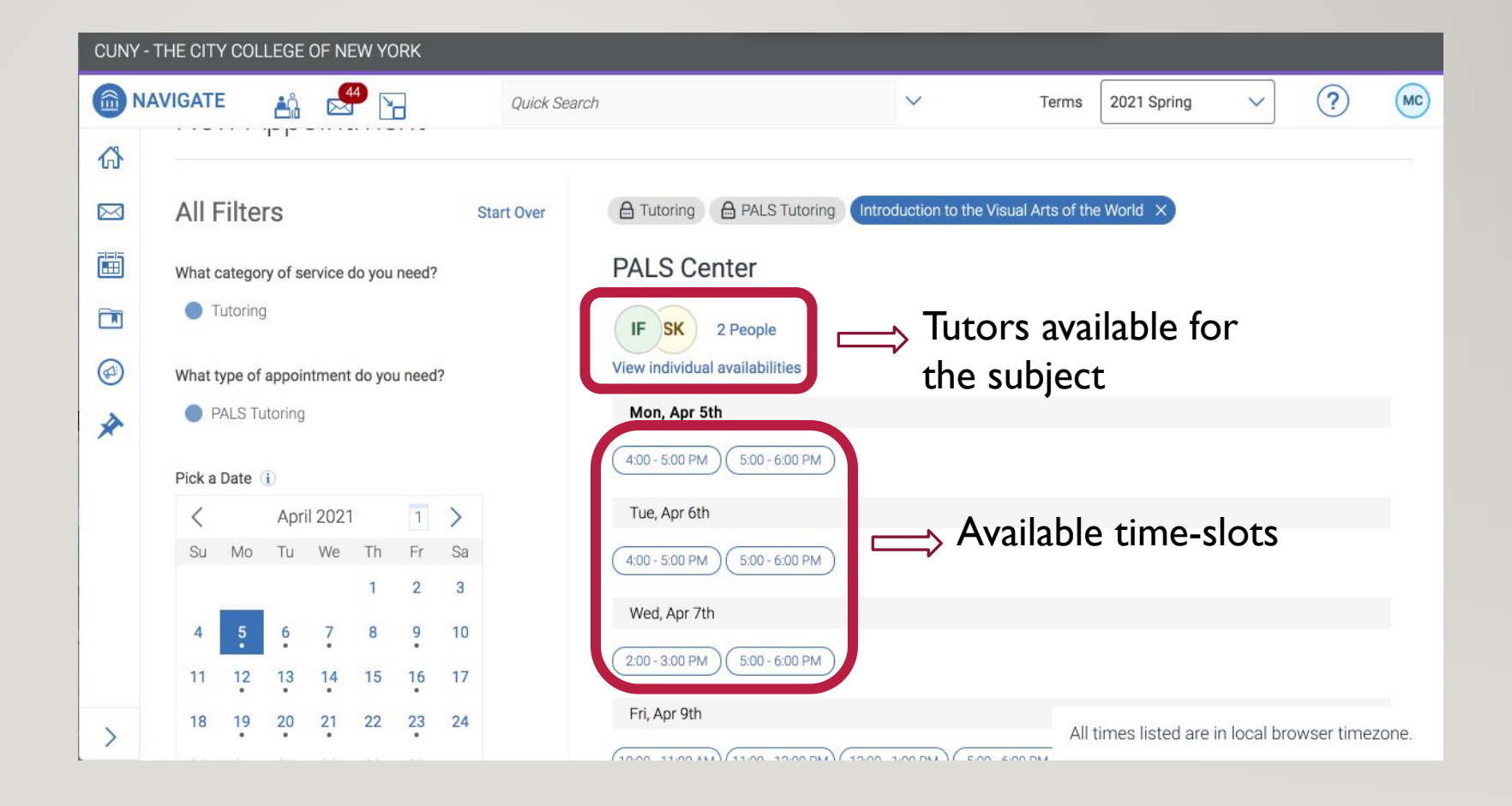

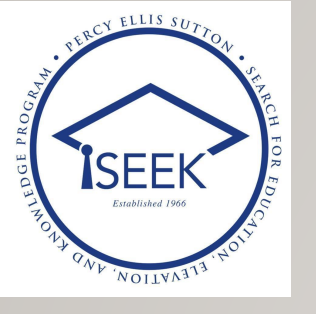

### **BOOKING TUTORING APPOINTMENT**

- Once you confirmed, you'll receive a confirmation email.
- To make recurring appointments with your tutor, please seek assistance from the SEEK Tech Support:
- <u>https://ccny.zoom.us/j/9444988</u> <u>7501</u>

| CUNY - T | THE CITY CO           | DLLEGE                     | OF NEW Y                  | ′ORK          |            |                  |           |                              |              |               |        |                   |             |            |       |
|----------|-----------------------|----------------------------|---------------------------|---------------|------------|------------------|-----------|------------------------------|--------------|---------------|--------|-------------------|-------------|------------|-------|
|          | VIGATE                | <b>Å</b> Å                 |                           | <b>`</b> _    | Quic       | k Search         |           |                              | ~            | Terr          | ms     | 2021 Spring       | ~           | ?          | MC    |
| <b>₩</b> | Revie                 | ew Ap                      | opoint                    | tment         | Detai      | ls and (         | Confirm   |                              |              |               |        |                   |             |            |       |
|          | What c<br>Tutorin     | ategory<br>g               | of service                | e do you nee  | ed?        |                  |           | What type of<br>PALS Tutorin | f appointmen | nt do you nee | ed?    |                   |             |            |       |
|          | <b>Date</b><br>04/05/ | 2021                       |                           |               |            |                  |           | <b>Time</b><br>4:00 PM - 5:0 | 00 PM        |               |        |                   |             |            |       |
| *        | In what<br>PALS C     | t <b>Divisio</b><br>Center | n/School o                | or advising ( | office are | you advised      | d?        |                              |              |               |        |                   |             |            |       |
|          | Staff                 |                            |                           |               |            |                  |           |                              |              |               |        |                   |             |            |       |
|          | URL / F<br>https://   | Phone N<br>CCNY.ZO         | u <b>mber</b><br>om.us/j, | ]⇒            | , T<br>s   | o join<br>essior | n the Zon | oom                          |              |               |        |                   |             |            |       |
|          | Course                | ction to                   | the Visual                | Arts of the   | World      |                  | -         |                              |              |               |        |                   |             |            |       |
| >        |                       |                            |                           |               |            |                  |           |                              |              |               | All ti | imes listed are i | in local br | owser time | zone. |

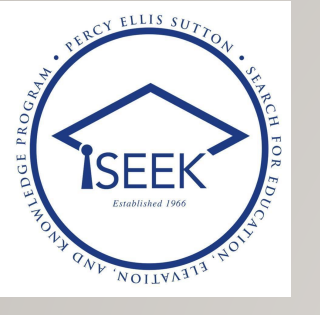

- If you cannot make a tutoring appointment, follow these steps to request tutoring:
- Click on Request Tutoring

# **REQUEST TUTORING**

| CUNY - T      | HE CITY C | ollege (   | OF NEW YORK           |              |        |               |                                                    |                                       |                    |              |             |       |
|---------------|-----------|------------|-----------------------|--------------|--------|---------------|----------------------------------------------------|---------------------------------------|--------------------|--------------|-------------|-------|
|               | VIGATE    | <b>L</b> Î |                       | Quick Search |        |               | ~                                                  | Terms                                 | 2021 Spring        | ~            | ?           | HG    |
| ቆ             | New       | Appo       | pintment              |              |        |               |                                                    |                                       |                    |              |             | -     |
|               | What      | can w      | e help you find       | ?            |        | Othe          | r Appointmer                                       | nt Options                            |                    |              |             |       |
| ■<br><i>∢</i> | *What c   | ategory of | service do you need?  |              |        | Requ<br>you n | est Appointment : Cho<br>eed or a time that fits ; | oose this option if<br>your schedule. | you cannot find th | e type of ap | pointment   |       |
|               | *What ty  | pe of appo | ointment do you need? |              | ~      | Meet          | With Your Success Te                               | am                                    |                    |              |             |       |
|               |           |            |                       |              | $\sim$ |               |                                                    |                                       |                    |              |             |       |
|               | Pick a [  | Date       |                       |              |        |               |                                                    |                                       |                    |              |             |       |
|               | Tuesd     | ay, March  | 30th 2021             |              | ~      |               |                                                    |                                       |                    |              |             |       |
|               | Find      | Available  | e Time                |              |        |               |                                                    |                                       |                    |              |             |       |
| >             |           |            |                       |              |        |               |                                                    | All                                   | times listed are   | in local bro | owser time: | zone. |

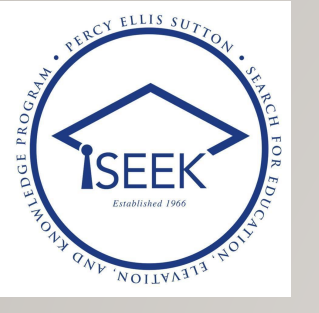

- Select tutoring from the drop-down for the category.
- Select PALS tutoring for type of appointment.

# REQUEST TUTORING

| CUNY - THE CITY | Y COLLEGE O                 | F NEW YORK          |              |   |               |                           |         |                   |            |            |      |
|-----------------|-----------------------------|---------------------|--------------|---|---------------|---------------------------|---------|-------------------|------------|------------|------|
|                 | E 🐴                         |                     | Quick Search |   |               | $\sim$                    | Terms   | 2021 Spring       | ~          | ?          | HG   |
| 🚯 Rec           | quest Ai                    | nother Time         |              |   |               |                           |         |                   |            |            | •    |
| ⊠ Wha           | at can we                   | help you find?      |              |   | Other App     | ointment C                | Options |                   |            |            |      |
| * Wha           | at category of s<br>oring × | ervice do you need? |              |   | Schedule Appo | intment<br>r Success Team |         |                   |            |            |      |
| * Wha           | at type of appoi            | ntment do vou need? |              | × |               |                           |         |                   |            |            |      |
| PAL             | LS Tutoring ×               |                     |              | ~ |               |                           |         |                   |            |            |      |
| Fi              | ind Available <sup>-</sup>  | lime                |              |   |               |                           |         |                   |            |            |      |
| >               |                             |                     |              |   |               |                           | All tim | nes listed are ir | local brov | wser timez | one. |

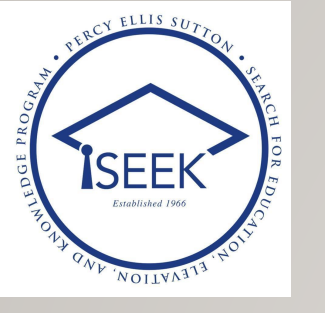

 Select the subject you need tutoring for, add your available times, and your request will be administered shortly.

## REQUEST TUTORING

| IGATE               | 🟥 🛃 🔚                                            | Quick Search              |                              | ~            | Terms        | 2021 Spring | ~ | ? |
|---------------------|--------------------------------------------------|---------------------------|------------------------------|--------------|--------------|-------------|---|---|
| Reque               | est Another Tim                                  | ne                        |                              |              |              |             |   |   |
| What ca<br>Tutorine | ategory of service do you no<br>g                | eed?                      | What type of a PALS Tutoring | ppointment d | lo you need? |             |   |   |
| In what<br>PALS C   | Division/School or advising<br>enter             | g office are you advised? | Course                       |              |              |             |   |   |
|                     |                                                  |                           |                              |              |              |             |   |   |
| *Add your           | r availability                                   |                           |                              |              |              |             |   |   |
| * Add your          | r availability<br>on, March 18, 2-3PM and Wed, N | Narch 20, 8-9AM           | <u>"</u>                     |              |              |             |   |   |